ROAMmerchant Login

## WORLDLINE MV//

## Viewing Audit Log Information

Posted: Nov 18, 2019

Audit logs provide an overview of all organizational activity, visible in hierarchical format. This means that visibility is limited to accounts that fall under the logged-in user. Log information includes billing, security, and general account activity. To view audit logs:

1. First, log in to ROAMsupport6 by following the steps outlined here.

2. On the sidebar, open the **Clients** menu.

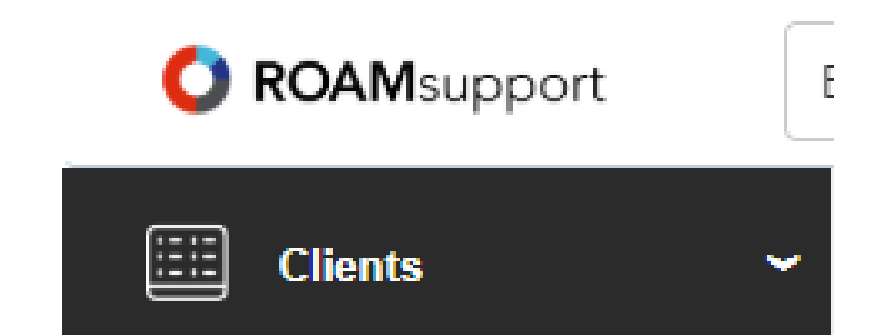

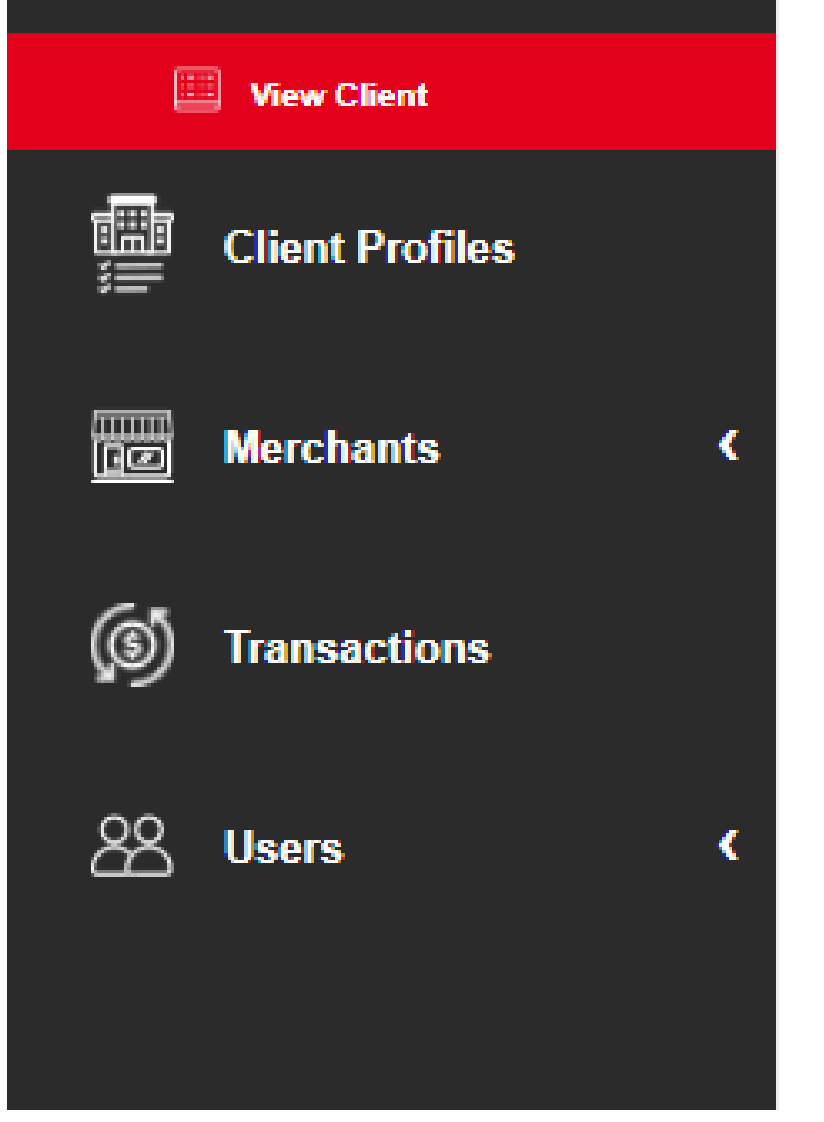

3. Click on View Client, under the Clients menu.

4. You will now be presented with the Client Details page. Scroll down on the page to view the Audit Logs section of the details page.

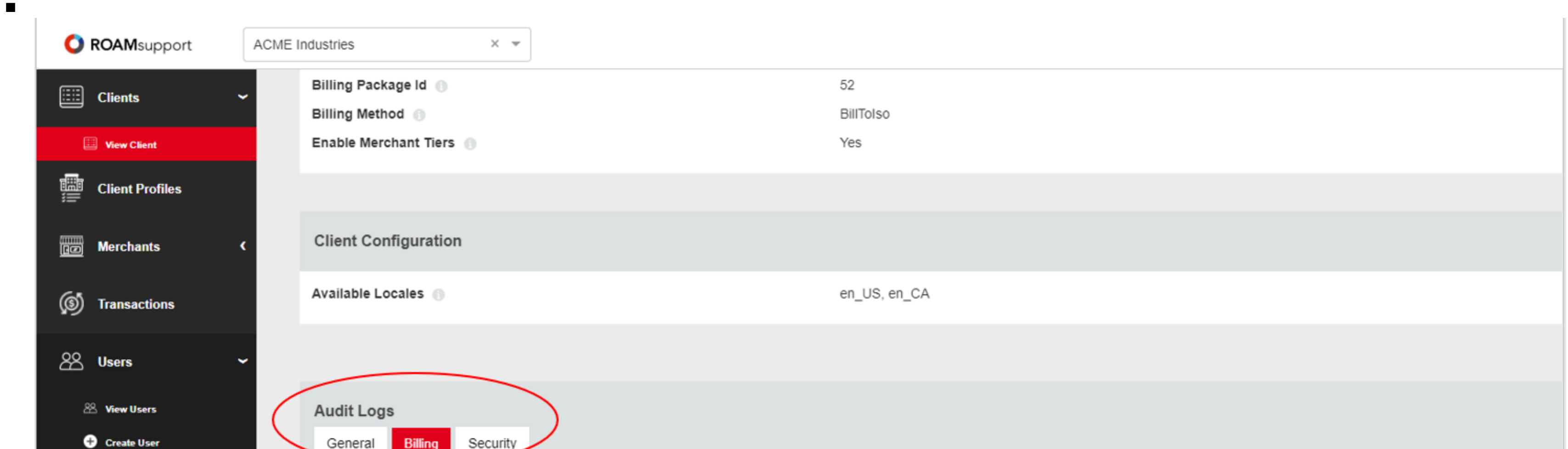

| Ocherai     | Coccarty      |           |              |                    |                    |                |                 |
|-------------|---------------|-----------|--------------|--------------------|--------------------|----------------|-----------------|
| Operator Us | er Audit Type | Object Id | Object Type  | Date & Time (UTC)  | Operation          | Field Change   | Comment         |
| acmeapd     | General       | 5122      | Organization | 2019-11-12   13:07 | CreateOrganization |                | Organization Id |
| RoamAdmin   | General       | 3693      | User         | 2019-10-15   11:43 |                    | Personal Email | Updated Persona |
| RoamAdmin   | General       | 3693      | User         | 2019-10-15   11:39 |                    | Personal Email | Updated Persona |
| RoamAdmin   | General       | 3693      | User         | 2019-10-15   05:52 |                    | Personal Email | Added Personal  |
| acmeapd     | General       | 5122      | Organization | 2019-10-08   08:45 | CreateOrganization |                | Organization Id |
| acmeapd     | General       | 5122      | Organization | 2019-10-08   08:44 | CreateOrganization |                | Organization Id |
| acmeapd     | General       | 5122      | Organization | 2019-10-08   08:42 | CreateOrganization |                | Organization Id |
| acmeapd     | General       | 5122      | Organization | 2019-10-08   08:34 | CreateOrganization |                | Organization Id |
| acmeapd     | General       | 5122      | Organization | 2019-10-08   08:32 | CreateOrganization |                | Organization Id |
| acmeapd     | General       | 5122      | Organization | 2019-10-08   08:31 | CreateOrganization |                | Organization Id |
| RoamAdmin   | General       | 3693      | User         | 2019-10-08   08:22 | UpdateUser         | User.Status    | Status has been |

5. This screen provides specific line items of all activity. For more details on a specific activity, click to expand an additional informational tab.

| _ |  |
|---|--|
|   |  |
| _ |  |
|   |  |

•

| RoamAdmin      | General   | 3693 | User               | 2019-10-08   08:22 | UpdateUser    | User.Status | Status has been              |
|----------------|-----------|------|--------------------|--------------------|---------------|-------------|------------------------------|
| Operator User: | RoamAdmin |      | Date & Time (UTC): | 2019-10-08   08:22 | Comment:      | Status      | has been updated to [Active] |
| Audit Type:    | General   |      | Operation:         | UpdateUser         |               |             |                              |
| Object Id:     | 3693      |      | Field Change:      | User.Status        |               |             |                              |
| Object Type:   | User      |      | New Field Value:   |                    | Old Field Val | ue:         |                              |
| 11 total       |           |      |                    |                    |               |             |                              |

6. Expanding the log information provides a full history and change log for the selected activity.

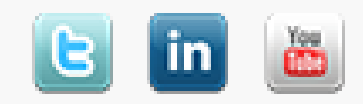

Copyright © 2024 Ingenico. All rights reserved Worldline